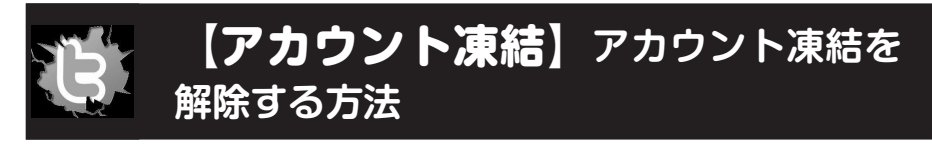

## アカウント凍結の実際

基本的にアカウント凍結になったアカウントにログインすると次のようなウインドウが 表示されます(図1)。そのアカウントはそれまでのフォロー数、フォロワー数が0と表 示され、ほぼすべての機能が利用できなくなります。

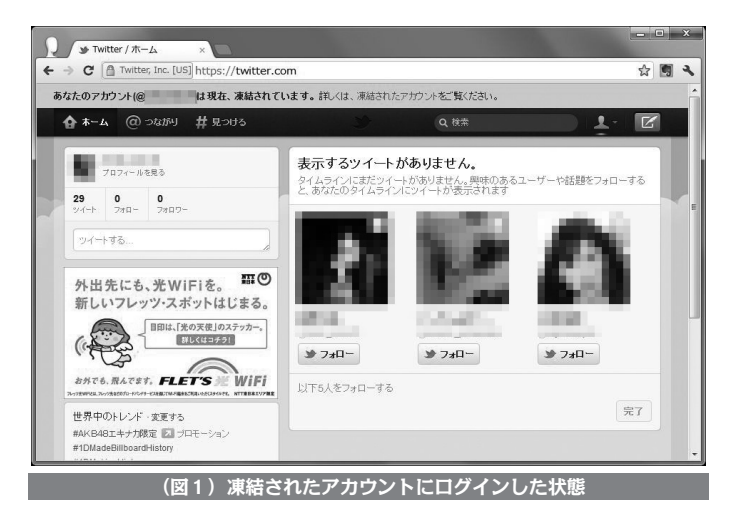

また、凍結されたアカウントを他のユーザーがアクセスすると次のように表示されます (図2)。

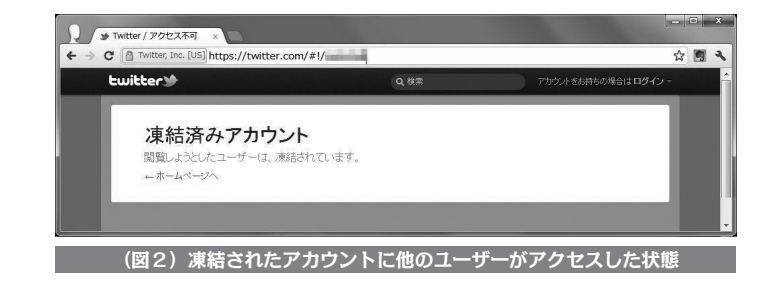

このままではTwitter上でなにもできないため、アカウント凍結解除の手続きをしなけ ればなりません。執筆時点ではTwitter運営側の判断により、アカウント凍結のウインド ウが2種類存在しています。ここでは、アカウント凍結を解除するための2種類の手順を 解説します。

## アカウント凍結を解除する手順 (凍結解除ページが表示される場合)

2)。

(1) 凍結されたアカウントにログインし、ウインドウ上部にある「凍結されたアカウン ト」のリンクをクリックします(図1)。

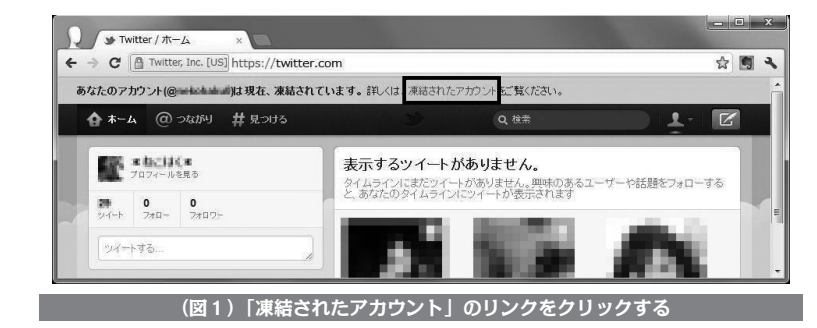

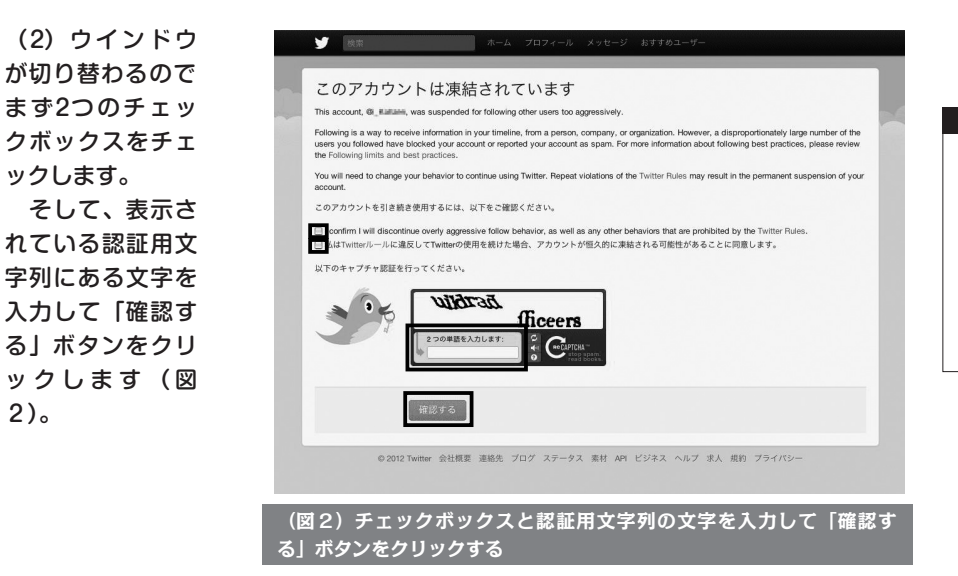